# PowerSource - Troubleshooting

## Objectives

Learn some tips and techniques to help you identify and fix problems in Insight

# Overview

Errors in Rules Syntax Errors Logic Errors Lock Files

#### **Errors in Rules**

To err is human. We all make mistakes, from simple typos to clicking on the wrong Property to just plain being wrong. Fortunately, we have some tools available in Prospector and Insight to help find and fix these mistakes when making Rules. There are a couple of types of errors – syntax errors and logic errors.

## Syntax errors

Missing parenthesis, missing double quotes, malformed If Then Else condition, misspelled Property, etc - think of these as grammatical errors. These are found in Insight when you change a Rule in place or use the Rule Builder.

## **Example 1 - Misspelled Property**

In Insight, inn the View menu, turn on "Advanced" mode. In Advanced mode, the Rule will be displayed with the actual code. In non-Advanced mode, the Properties are replaced with names that are easier to understand.

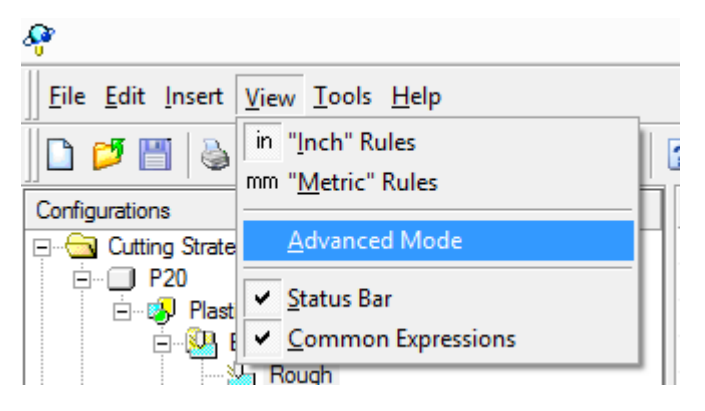

For example, in "Z-Planar With Clear", the "End Z" Rule is "Surface Low Z":

| Ľ | End Z | "Surface Low Z" | 2 |
|---|-------|-----------------|---|
|   |       |                 |   |

In Advanced Mode, it's Window.SurfaceLowZ. No quotes, no spaces:

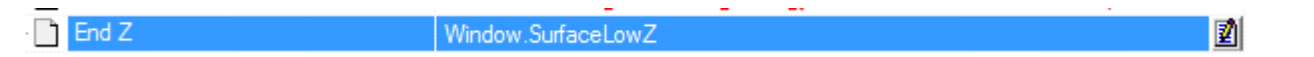

This is the actual Property, "Surface Low Z" is just a "prettier" name. Let's remove the Z from that Property so it just says Window.SurfaceLow. Click in the cell, click at the end, and hit backspace to remove the Z. Click Enter to save the Rule and you'll get an error message that the object (in this case the Window) does not have that Property (SurfaceLow).

|   | PowerSource Insight                                                                                                    | ×                    |
|---|----------------------------------------------------------------------------------------------------|----------------------|
| 2 | The following error was detected in the expression:<br>Object doesn't support this property or method:<br>'Window.SurfaceLow' | OK <u>H</u> elp      |
|   | If you are unable to determine and fix the error then<br>you can hit the ESC key to cancel your changes.                      | <u>M</u> ore Info >> |

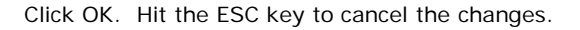

#### Example 2 - Missing parenthesis

In Insight, in "Z-Planar With Clear", let's remove the end parenthesis from the Rule for Tolerance. Click in the cell, click at the end, and hit the backspace key. Hit the Enter key and you'll get an error message that the Rule is missing a ')':

| PowerSource Insight                                                                                                    | ×                          |
|----------------------------------------------------------------------------------------------------|----------------------------|
| The following error was detected in the expression:<br>Expected ")'<br>If you are unable to determine and fix the error then<br>you can hit the ESC key to cancel your changes. | OK<br>Help<br>More Info >> |

Click OK. Hit the ESC key to cancel the changes.

## Logic errors

While the Rule may be well-formed (no syntax errors), the result may be not what you'd expect or cause an error at runtime in Prospector. Prospector is able to detect some of these errors when they occur. Other errors will only be found by you when working with Prospector.

# Example 1 - Bad directory

In Insight, go to Application Settings/Project-Based Interface. Change the Local Job Directory to a non-existent directory, say "C:\ABCDEFG" (make sure to use quotes). Hit the Enter key and Insight accepts the value. Insight doesn't check to see if the directory exists. Save the database and go to Prospector. Prospector reloads the database and immediately finds the error because it was in Application Settings. We're presented with a dialog that says the directory could not be found:

| PowerSource                                                           |                            |
|-----------------------------------------------------------------------|----------------------------|
| The following warnings occurred while<br>processing PowerSource data. | ОК                         |
| Warning                                                               | Target(s)                  |
| Invalid parameter - c:\abcdef does not exist.                         | App Settings.Project Based |
| ٢                                                                     | >                          |

Right-click on the error in the list and click on the Copy Source ID menu item:

|                                             | PowerSource                          |               |               |
|---------------------------------------------|--------------------------------------|---------------|---------------|
| The following warning<br>processing PowerSo | ngs occurred while<br>ource data.    |               | ОК            |
| Warning                                     |                                      | Target(s)     |               |
| Invalid parameter - c:\abc                  | def does not exist<br>Copy Source ID | App Settings. | Project Based |
| <                                           |                                      |               | >             |

Click OK button to dismiss the error and go back to Insight. We know which rule is wrong, but let's assume we don't. Click on Cutting Strategy Selection. In the Edit menu, click on "Find..." or you can use Ctrl-F:

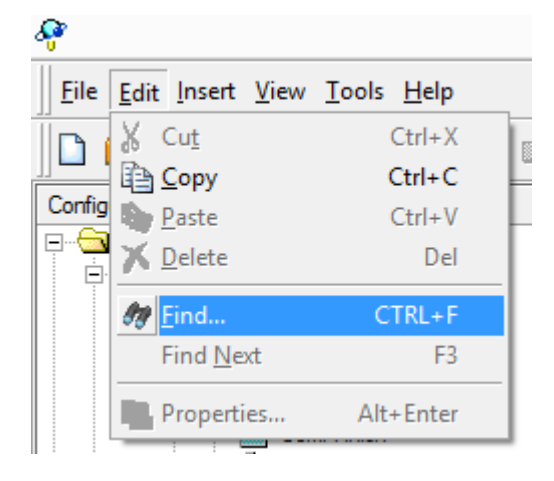

This brings up the Find dialog. Right-click and select the Paste menu item:

|       |                                          | Find ? ×                                                                                                    |   |  |  |  |  |  |  |
|-------|------------------------------------------|----------------------------------------------------------------------------------------------------|---|--|--|--|--|--|--|
| ۵.    | Type an obj<br>PowerSourc<br>the object. | ype an object name or ID and press ENTER.<br>owerSource Insight will search the current Database for<br>ne object. |   |  |  |  |  |  |  |
| Find: |                                          | Undo                                                                                                    |   |  |  |  |  |  |  |
|       |                                          | Cut                                                                                                    |   |  |  |  |  |  |  |
|       |                                          | Сору                                                                                                    |   |  |  |  |  |  |  |
|       |                                          | Paste                                                                                                    |   |  |  |  |  |  |  |
|       |                                          | Delete                                                                                                    |   |  |  |  |  |  |  |
|       |                                          | Select All                                                                                                    |   |  |  |  |  |  |  |
|       |                                          | Right to left Reading order<br>Show Unicode control characters                                                     |   |  |  |  |  |  |  |
|       |                                          | Insert Unicode control character                                                                                   | • |  |  |  |  |  |  |
|       |                                          | Open IME                                                                                                    |   |  |  |  |  |  |  |
|       |                                          | Reconversion                                                                                                    |   |  |  |  |  |  |  |

This will paste the Source ID into the dialog:

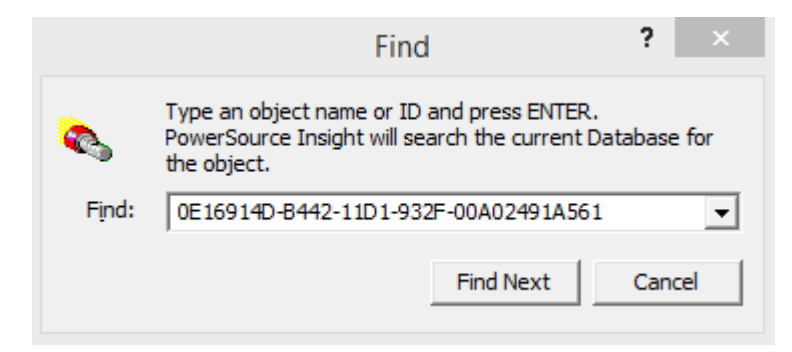

Click the Find Next button which takes us right to the offending Rule. Go ahead and set the Local Job Directory back to the default

# Example 2 - Illegal value

In Insight, go to Cutting Strategy/P20/Plastic Injection Mold/Rough/Basic Machining/Rough/3D Strategies/Z-Planar With Clear. Instead of using the Maximum Step Down associated with the tool, I want to use half, so I'm going to divide (/) by 2. Only instead of typing in the divide symbol (/) I accidently type in the subtract sign (-). Click in the Rule for Step Down and click at the end. Type in a space, minus sign (-), space, and 2. Hit Enter to save the Rule. It's a legal rule, Insight likes it. Now let's check it with Prospector. Save the database and go to Prospector. In Rough, new 3D Program, Window Around Part, and click Next. We get an error message:

| PowerSource                                                        |                            |
|--------------------------------------------------------------------|----------------------------|
| The following warnings occurred while processing PowerSource data. | ОК                         |
| Warning                                                            | Target(s)                  |
| Invalid parameter - step over must be greater than 0               | CuttingStrategySelection.Z |
| <                                                                  | >                          |

Since Z-Planar With Clear is my default Cutting Strategy for the Rough Category, all the Rules are run for Z-Planar With Clear. The error is that the step down must be greater than 0. The Maximum Step Down associated with that tool is 0.095. When we subtract 2 we get: 0.095 - 2 = -1.905. Insight does some error checking, but can't check for illegal values because "Maximum Step Down" is a variable. When the Rules get executed, Prospector does error checking. Copy the ID as we did in the previous example:

| PowerSource                                                           |                |          |  |  |  |  |
|-----------------------------------------------------------------------|----------------|----------|--|--|--|--|
| The following warnings occurred while<br>processing PowerSource data. | •              | ОК       |  |  |  |  |
| Warning                                                               | Target(s)      |          |  |  |  |  |
| Invalid parameter - step over must be g                               | Copy Source ID | ection.2 |  |  |  |  |
| <                                                                     |                | >        |  |  |  |  |

Click OK and then Cancel out of the wizard. Go back to Insight. Use Edit/Find to bring up the Find Dialog and paste (CTRL-V) the ID. Click on the Find Next button:

|          | Find                                                                                                    | ? ×    |  |  |  |  |  |  |  |
|----------|----------------------------------------------------------------------------------------------------|--------|--|--|--|--|--|--|--|
| Solution | Type an object name or ID and press ENTER.<br>PowerSource Insight will search the current Database for<br>the object. |        |  |  |  |  |  |  |  |
| Find:    | 3FF269D0-C028-11D1-A3A0-00A02491A3                                                                                    | 97 👻   |  |  |  |  |  |  |  |
|          | Find Next                                                                                                    | Cancel |  |  |  |  |  |  |  |

Oops, let's change the - to a /. Hit Enter and then Save the database. Go back to Prospector. In Rough, new 3D Program, Window Around Part, Next to the Parameters page. Now we don't get any errors. And the Step Down is now half of the Maximum Step Down.

## **Enumerated Types**

Enumerated type is the technical term for a list, such as Clearing Style for Z-Planar With Clear. Enumerated means numbered, for example:

| Clearing Style     | Spiral Outside-In = 0, Spiral Inside-Out = 1, Zigzag = 2 |
|--------------------|----------------------------------------------------------|
| Z-Level Transition | Off The Block = 0, Contour Ramp = 1, Helical Ramp = 2    |

I can set the Clearing Style to Helical Ramp because 2 is a legal value for Clearing Style When this happens, you won't get an error, but you probably won't get the results. Let's look at an example, say I always want to use Helical Ramps for Z-Level. Transition, but I accidently set the Rule in Clearing Style.

#### Example 3 - Wrong enumerated type

In Insight, go to Cutting Strategy/P20/Plastic Injection Mold/Rough/Basic Machining/Rough/3D Strategies/Z-Planar With Clear. Click in the Rule for Clearing Style, hit backspace to erase the current Rule. Down the in Common Expressions, go to Variables/Cutting Strategy Selection/3D Strategies/Z-Planar With Clear/Z-Level Transition. Double-click on Helical Ramp:

|     |                | -        |       |      |      | • |       |   |
|-----|----------------|----------|-------|------|------|---|-------|---|
| · 🗋 | Clearing Style | prHelica | lRamp |      |      |   |       | l |
| -   |                |          | -     | <br> | <br> | - | <br>- |   |

Save the database and switch to Prospector. In Rough, new 3D Program, Window Around Part, and go through the wizard until you get to the 2nd parameters page. It didn't pick Helical Ramp:

| Z-Planar With C                        | lear: Parameters | ? ×    |
|----------------------------------------|------------------|--------|
| Z-Level Transition                     |                  |        |
| User-Specified<br>Plunge Point(s)      |                  |        |
| Contour Ramp Angle:<br>Ramp 2 1        |                  |        |
| Cavity Strategy                        |                  |        |
| Do Not Cut<br>Cavities Helical<br>Ramp |                  |        |
| Countour Ramp Angle:<br>Ramp 2         |                  |        |
|                                        |                  |        |
| < Back                                 | Next > Finish    | Cancel |

Also notice it picked Zigzag Clearing on the previous page:

| Z-Planar With Clear: Parameters ? × |                |                    |                                                                   |  |  |  |  |
|-------------------------------------|----------------|--------------------|-------------------------------------------------------------------|--|--|--|--|
| Window Parameters                   |                |                    | For All Windows                                                   |  |  |  |  |
| Window<br>W2                        | Start Z<br>095 | End Z<br>-9.091154 | Step Down: Step Over:   1.095 ✓                                   |  |  |  |  |
|                                     |                |                    | Area Clearance For All Windows                                    |  |  |  |  |
|                                     |                |                    | Spiral Clearing<br>Outside In                                     |  |  |  |  |
|                                     |                |                    | Spiral Clearing<br>Inside Out                                     |  |  |  |  |
|                                     |                |                    | Zig Zag<br>Clearing (Clearing Angle:<br>Clearing (Clearing Angle: |  |  |  |  |
| < Back Next > Finish Cancel         |                |                    |                                                                   |  |  |  |  |

Cancel out of the wizard and go back to Insight. Oops, I put Helical Ramp in the wrong Property. Click in Clearing Style, backspace to delete the Rule, and hit Enter to return to the default Rule. Click in Z-Level Transition, backspace to delete the Rule. Down the in Common Expressions, go to Variables/Cutting Strategy Selection/3D Strategies/Z-Planar With Clear/Z-Level Transition. Double-click on Helical Ramp. Save and return to Prospector. In Rough, new 3D Program, Window Around Part, and go through the wizard until you get to the 2nd parameters page. Now it picked Helical Ramp.

#### Lock Files

When you open a database in Insight, System or User, it creates a lock file in the same directory as the database. This prevents you from opening the database in two sessions of Insight. Remember that Prospector, Insight, and Tooling can all access the database at the same time. But you cannot have two sessions of Insight accessing the User database or System database. Once you exit Insight or open a different database, perhaps a different User database, Insight will delete this file. If Insight crashes, or your PC crashes, or the power goes out causing your PC to reboot, while Insight is up, the file will still exist. Then the next time you try to open the database, Insight won't let you because the lock file exists. The lock file is a hidden, read-only file, in order to see it, you have to turn on Show Hidden Files/Folders in Explorer. So you'll have to delete this file, to do this:

Start Windows Explorer and enable Show Hidden Files/Folders. Explore to the directory where the database is located:

|   | Name           | Date modified      | Туре              | Size      |
|---|----------------|--------------------|-------------------|-----------|
|   | 🐌 Jobs         | 8/3/2017 11:59 AM  | File folder       |           |
|   | 퉬 Jobs_r       | 12/16/2016 1:38 PM | File folder       |           |
|   | 🌗 safe         | 8/8/2017 6:47 AM   | File folder       |           |
|   | AMT-System.sdb | 6/16/2017 2:25 PM  | PowerSource Insig | 28,865 KB |
|   | 📳 AMT-User.udb | 9/26/2016 2:50 PM  | PowerSource Insig | 4 KB      |
|   | 📳 Kevin.udb    | 8/15/2017 8:11 AM  | PowerSource Insig | 2,214 KB  |
|   | 📳 System.sdb   | 8/16/2017 3:08 PM  | PowerSource Insig | 54,036 KB |
|   | 📳 User.udb     | 8/18/2017 10:26 AM | PowerSource Insig | 2,219 KB  |
| ✓ | User.udb.x     | 8/18/2017 9:36 AM  | X File            | 1 KB      |

Delete the User.udb.x or System.sdb.x file.